#### EtherScope nXG User Guide

# Performance Test App

EtherScope nXGのラインレートパフォーマンステ ストは、有線 IPv4 ネットワークインフラにおけるト ラフィックストリームのポイント ツー ポイントパ フォーマンステストを提供します。このテストでは、 目標レート、スループット、ロス、レイテンシ、ジッタ の観点からネットワークパフォーマンスを定量化し ます。

パフォーマンステストは、トラフィックのストリーム をピアまたはリフレクタと交換し、トラフィックスト リームのパフォーマンスを測定します。トラフィック フロー、フレームサイズ、VLAN、QoSオプションを 設定することで、実世界のトラフィックをシミュレー トすることができます。パフォーマンス検証のため に最大10Gbpsのフルラインレートでテストを実行し たり、運用中のネットワークのトラブルシューティン グの際に混乱を最小限に抑えるために低速で実 行したりすることができます。 パフォーマンステストは、有線テストポート(上部 のRJ-45またはファイバーポート)から実行され、 自動テストのWired Profile(有線テスト)が正常に接 続されてポートにリンクが確立される必要がありま す。EtherScopeを起動すると、上部のRJ-45ポート でアクティブなイーサネット接続が検出された場 合、アクティブな自動テストプロファイルのリストに ある最後のWired Profileが自動的に実行されま す。それ以外の場合は、手動で有線自動テストを 実行してリンクする必要がある場合があります。

# パフォーマンステストの概要

ネットワークパフォーマンスは、テストが設定・制御 される送信元デバイスと、送信元とトラフィックを 交換する最大4台のエンドポイント・デバイスとの 間で測定されます。エンドポイントの種類は2つあ ります:**ピアとリフレクタ**です。

ピアエンドポイントを使用する場合、スループット、 ロス(損失)、レイテンシ(遅延)、ジッタについて、 アップストリームとダウンストリームを別々に測定 して表示することができます。

**リフレクタ**を使用する場合、EtherScopeはすべて の測定でラウンドトリップデータを報告します。アッ プストリームとダウンストリームを分けて測定する ことはできません。

EtherScope nXGは、パフォーマンステストの制御 ソースとして、別のEtherScope nXGやLinkRunner などの別のソースデバイスが実施するテストのピ アとして機能することができます。

以下のNetAllyテスターは、EtherScopeと連携して ネットワークパフォーマンステストを実施できます:

- LinkRunner ATとLinkRunner G2には、それぞれパフォーマンステストのトラフィックを交換するためのリフレクタ機能があります。 (NetAlly.com/products/LinkRunner G2)
- NetAllyのネットワークパフォーマンステスト (NPT)リフレクターPCアプリケーションは、パ フォーマンステストのリフレクタとして機能す ることもできます。

<u>https://www.netally.com/products/</u> <u>etherscopenxg/</u>から、無料のNPT Reflectorソ フトウェアをダウンロードします。**Documents** から下部にある**SoftwareのNPT Reflector Software Download**からダウンロードできま す。

チャプタ

パフォーマンステスト設定

- パフォーマンスエンドポイントの設定
- パフォーマンステストの実行
- パフォーマンス ピアの実行

パフォーマンステスト設定

パフォーマンスアプリには、EtherScopeがテスト ソースとして動作しているときに適用されるパ フォーマンス設定と、テストピアとして動作してい るときに本機を制御するピア設定があります。

パフォーマンステスト画面またはパフォーマンス ピア画面で設定ボタン なタップするか、パ フォーマンスアプリで左側のナビゲーションドロ ワー =を開いて、設定にアクセスします。

⑦ パフォーマンス 🗟 パフォーマンス ピア ✿ パフォーマンス設定 た ピア設定 🔄 一般設定 About

パフォーマンス: パフォーマンスのテスト結果メイン画面が開きます。
 パフォーマンスピア:ピア結果画面が開きます。
 パフォーマンス設定: EtherScopeがソースである場合のパフォーマンステスト設定を制御します。
 ピア設定:他のデバイスがソースである場合

に、EtherScope パフォーマンス ピアを制御しま す。パフォーマンス ピアの実行を参照してくださ い。

## カスタムパフォーマンステストの保 存

パフォーマンスアプリでは、2段階のテスト構成を 保存することができます:個々のサービスを使用 し、最大8つの有効なサービスを使用してパ フォーマンステストを完了します。

- サービスには、エンドポイント、フレームサイズ、バンド幅、スレッショルド(しきい値)、レイヤー2および3オプションが含まれます。サービスは、保存された任意の数のパフォーマンステストで使用することができます。
- 保存されたパフォーマンステストには、テスト 期間設定と含まれるサービスが含まれてい ます。

例えば、異なる場所にある複数のエンドポイントに 対して、異なるバンド幅のパフォーマンス ピアを持 つサービスを設定することができます。また、ユー ザーは、異なるQoS優先順位を持つ複数のサービ スを作成することができます。(レイヤー3オプショ ンを使用)優先順位の高いストリームでロスが発 生しないことを確認します。

保存されたパフォーマンステストとそのサービス は、自動テストのプロファイルグループ、プロファイ ル、およびテスト宛先と同じように動作します。詳 細は、ユーザーガイド 自動テストのトピック 自動 テストの概要を参照してください。

パフォーマンス結果のメイン画面 ひまたは左側 のナビゲーションドロワー 三から、パフォーマン ス設定画面を開いてください。

| ≡               | パフォーマンス設定                                              | ľ |   |
|-----------------|--------------------------------------------------------|---|---|
| <b>継続</b><br>1分 | 時間                                                     |   |   |
| <b>#</b> -      | -/٢                                                    |   |   |
|                 | <b>新規サービス</b><br>192.168.3.85, ピア, 非対称(アシンメトリッ<br>ク)   | : | > |
|                 | <b>EtherScoe Peer</b><br>192.168.3.62, ピア, 対称(シンメトリック) | : | > |
|                 | PC NPT Reflecor<br>10.250.7.10, リフレクタ                  | : | > |
|                 |                                                        |   |   |

保存アイコン
まをタップすると、設定の読み込み、保存、インポート、エクスポートができます。

#### 読み込み:以前に保存した設定を開き ます。

- 名前を付けて保存:現在の設定を、既存の 名前または新しいカスタム名で保存します。
- インポート:以前にエクスポートした設定ファ イルをインポートします。
- エクスポート:現在の設定のエクスポートファイルを作成し、内部または接続された外部ストレージに保存することができます。

| 保存 パフォーマ  | マンス設定 |    |
|-----------|-------|----|
| TOYO Test |       |    |
|           | キャンセル | 保存 |

この画像の例では、ユーザーは "TOYO Test"というカスタムパフォーマンステストを保存しています。

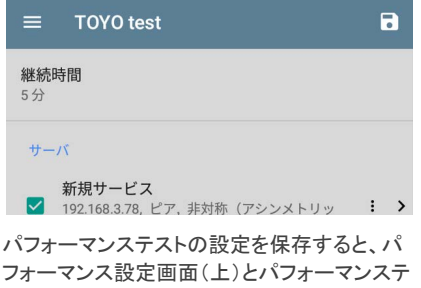

ストのメイン画面(下)の上部に、入力したカスタ ム名が表示されます。

| ≡ パフォーマンス              | 開始 🌣        |
|------------------------|-------------|
| TOYO test              |             |
| 継続時間:5分<br>開始:14:28:57 |             |
| ステータス: ユーザによって停止       |             |
| スループット ロス レー           | イテンシ ジッタ    |
| ↓↑ 1 - 新規サービス          | >           |
| ▲ 1,000 Mbpo 0.9/      | 10.00 -1.00 |

## 送信元 EtherScope nXGの設定

### パフォーマンス結果のメイン画面 ひまたは左側 のナビゲーションドロワー 三から、パフォーマン ス設定画面を開いてください。

| =                 | パフォーマンス設定                                           | ſ | 3 |
|-------------------|-----------------------------------------------------|---|---|
| <b>継続時間</b><br>1分 | 5                                                   |   |   |
| サーバ               |                                                     |   |   |
| 新<br>19<br>ク      | <b>視サービス</b><br>12.168.3.85, ピア, 非対称(アシンメトリッ<br>)   | : | > |
| ☑ Et<br>19        | <b>herScoe Peer</b><br>12.168.3.62, ピア, 対称(シンメトリック) | : | > |
| ✓ P(<br>10        | C NPT Reflecor<br>1.250.7.10, リフレクタ                 | I | > |
|                   |                                                     |   |   |

変更した設定は自動的に適用されます。設定が 終わったら、戻るボタン <</td>マンステスト画面に戻ります。

**継続時間** : この設定は、パフォーマンステストの 実行時間の長さです。フィールドをタップして、任 意の時間を選択します。デフォルトは1分です。

### サービス

サービスとは、アプリケーションのトラフィックをシ ミュレートするために設定されたトラフィックフロー です。最大4つの単方向または双方向のサービス を同時に実行し、ネットワーク上のQoSレベルをエ ミュレートしてテストすることが可能です。

サービス設定には、EtherScopeがパフォーマンス の測定と評価に使用するエンドポイント、フレーム サイズ、バンド幅、スレッショルド(しきい値)、およ びオプションが含まれています。

構成されたサービスのコレクションは、保存された すべてのパフォーマンステスト構成で利用できま す。

パフォーマンス設定画面では、以下の操作が可 能です:

- チェックボックスをオン/オフにすると、アクティ ブなパフォーマンステストのリストにサービス を含めたり除外したりできます。
   NOTE: 一度に最大8つのサービスでパフォー マンステストを実行できます。8つを超える サービスを選択すると、パフォーマンステスト は失敗します。
- アクションオーバーフローアイコン
   をタップすると、設定済みのサービスを複製、上/下に移動、または削除できます。

注意: サービスを削除すると、すべてのパ フォーマンステスト構成からサービスが削除 されます。現在のテストからサービスを削 除するには、**チェックを外すだけ**です。 NOTE: すべてのサービスが同時にテストさ れるため、この画面に表示されるサービス の順番は、テストの実行に影響しません。

- FABアイコン・をタップすると、新しいサービスを追加することができます。
- サービス名をタップするか、新しいサービス を追加すると、その設定が表示され、サービ ス名、エンドポイントアドレス、パフォーマンス しきい値、その他のサービス特性を入力する ことができます。

### ≡ サービス サービス名 EtherScope Peer エンドポイント・デバイス > 192.168.3.78, ピア、対称 (シンメトリック) フレーム・サイズ 512 Bytes バンド幅 > レート: 1 Mbps スレッショルド > ロス: 0.3 %. ジッタ: 20 ms. レイテンシ: 100 ms レイヤクオプション > VLAN オーバライド: 無効 レイヤ3オプション

### サービス名

サービス名フィールドをタップすると、エンドポイ ントおよび関連設定のカスタム名を入力できま す。

この名前は、サービス画面とパフォーマンステ スト画面に表示されます。

### エンドポイント・デバイス

この画面を開き、エンドポイントアドレス、タイ プ、トラフィック フローを設定します。

### ≡ エンドポイント・デバイス

IPv4 アドレス 192.168.3.78

通信 UDP ポート 3842 (netally-perf)

**エンドポイント・タイプ** ピア

トラフィック フロー 対称 (シンメトリック)

**IPv4アドレス**: フィールドをタップして、エンドポイ ントデバイスの IPv4 アドレスを入力します。

**通信UDPポート**:必要に応じて、タップして別の UDPポート番号を入力します。デフォルトの NetAllyパフォーマンステストポートは3842です。

**NOTE**: ここに入力するUDPポート番号は、 ピアのエンドポイントデバイスで使用される ポート番号と一致する必要があります。

**エンドポイント・タイプ**:パフォーマンステストに使 用するエンドポイントの種類に応じて、ピアまたは リフレクタを選択します。

**トラフィック フロー**: この設定は、エンドポイント・タ イプがピアに設定されている場合にのみ表示され ます。

- アップストリームのみまたはダウンストリームのみを選択すると、指定した1つのトラフィックフロー方向のみをテストします。
- ・ 異なる目標レート(以下の「バンド幅」で設定)を使用して各方向をテストする場合は、 非対称(アシンメトリック)を選択します。非対称(アシンメトリック)は、ピアエンドポイントのデフォルトのトラフィックフローです。
- 対象(シンメトリック)を選択すると、同じ目標
   レートを使用して両方向をテストすることができます。

フレーム・サイズ

フレームサイズフィールドをタップして、新しいシ ングルフレームサイズ、フレームサイズミックス オプション、

### またはカスタム値を入力することができます。 デフォルトは512バイトです。

| フレ | ィーム・サイズ              |    |
|----|----------------------|----|
| 0  | 64 Bytes             |    |
| 0  | 128 Bytes            |    |
| 0  | 256 Bytes            |    |
| ۲  | 512 Bytes            |    |
| 0  | 1024 Bytes           |    |
| 0  | 1518 Bytes           |    |
| 0  | 9600 Bytes           |    |
| 0  | フレームサイズ Mix<br>abceg |    |
| 0  | カスタム値                | *  |
|    | キャンセル                | ок |

**フレームサイズ** Mixを選択すると、フレームサイ ズパターンが変化するトラフィックを作成し、繰り 返し生成します。編集アイコン ✔ をタップする と、フレームサイズのパターンを修正することが できます。

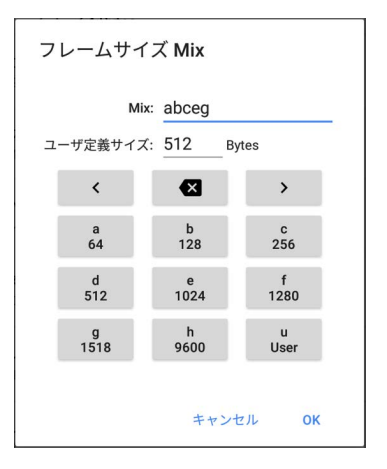

上図のフレームサイズ Mixキーボードでは、a~ hの各文字がフレームサイズと関連付けられて います。デフォルトのパターン "abceg"では、 64、128、256、1024、1518バイトの繰り返しのトラ フィックパターンを意味します。文字キーと矢 印、バックスペースボタンを使って、ミックスシー クエンスを自由に編集することができます。

uキーは、ユーザー定義のサイズを入力します。 ユーザー定義サイズの隣のフィールドを選択し て、64~9600バイトの間で任意のフレームサイズ を入力します。uキーをタップして、パターン内の必 要な場所に新しいサイズを挿入します。

NOTE: パフォーマンステストがVLAN上で実行 される場合(以下に示す**有線自動テストプロ ファイル**またはパフォーマンス レイヤ 2オプ ションで設定)、フレームサイズは4バイト長く なります。このフレームサイズの増加分を設 定で考慮する必要はありません。

バンド幅

パンド幅をタップすると、パンド幅画面が表示され、一方または両方のトラフィック方向の目標 レートを選択または入力できます。

### ≡ バンド幅

アップストリーム 目標レート 1 Mbps

#### ダウンストリーム 目標レート 1 Mbps

- リフレクタエンドポイントを構成している場合、 またはピアエンドポイントに対象(シンメトリック)トラフィックフローを選択している場合 は、1つの目標レートのみが使用されます。
- 非対称(アシンメトリック)トラフィック フロー設定のピアでは、各方向で異なるアップストリームとダウンストリーム 目標レートを選択することができます。

目標レート欄をタップして、任意のレートを選択 または入力します。

| 1 Mbps     |                                                                               |                                                                             |
|------------|-------------------------------------------------------------------------------|-----------------------------------------------------------------------------|
| 10 Mbps    |                                                                               |                                                                             |
| 100 Mbps   |                                                                               |                                                                             |
| 999.8 Mbps |                                                                               |                                                                             |
| 1 Gbps     |                                                                               |                                                                             |
| 9.998 Gbps |                                                                               |                                                                             |
| 10 Gbps    |                                                                               |                                                                             |
| カスタム値      |                                                                               | 1                                                                           |
|            | キャンセル                                                                         | OK                                                                          |
|            | 10 Mbps<br>100 Mbps<br>999.8 Mbps<br>1 Gbps<br>9.998 Gbps<br>10 Gbps<br>カスタム値 | 10 Mbps<br>100 Mbps<br>999.8 Mbps<br>1 Gbps<br>9.998 Gbps<br>力スタム値<br>キャンセル |

目標レート:往復のトラフィックの要求レート

**アップストリーム 目標レート**:送信元からエンドポ イントまでの、アップストリームトラフィックの要求 レートです。

**ダウンストリーム 目標レート**:エンドポイントから 送信元までの、ダウンストリームトラフィックの要 求レートです。

NOTE: 目標レートオプションで提供される 999.8Mbpsと9.998Gbpsと同様の値は、イーサ ネットリンクの最大で最悪の場合のスルー プットをテストするためのものです。完全な条 件下ではそれ以上のレートが可能ですが、リ ンクレートの99.98%という制限は、イーサネッ トの非同期クロックに起因しています。IEEE 802.3イーサネット規格では、リンクパートナー のクロック信号が最大0.02%まで誤差が認め られています。したがって、トラフィックがリン クを通過し、2つのリンクパートナー間で最大 クロック差が発生した場合、最悪の場合、エ ンドツーエンドのスループットはソースリンク レートの99.98%に制限される可能性がありま す。

#### スレッショルド

スレッショルド(しきい値)は、EtherScopeがテスト の採点に使用する合否基準を定義します。

パフォーマンステストのしきい値は、フレーム 損失、ジッター、遅延(レイテンシ)です。

- リフレクタエンドポイントを構成している場合、 またはピアエンドポイントに対象(シンメトリック)トラフィック フローを選択している場合、同じしきい値で各トラフィック方向をグレードします。
- 非対称(アシンメトリック)トラフィック フロー設定のピアでは、異なるアップストリームとダウンストリームのしきい値を選択することができます。

#### ≡ スレッショルド

アップストリーム

フレーム損失 スレッショルド 0.3 %

ジッター スレッショルド 20 ms

遅延 スレッショルド 100 ms

ダウンストリーム

フレーム損失 スレッショルド 0.3 %

各スレッショルドフィールドをタップして、許容され る最大値を選択または入力します。測定値がし きい値を超えると、テストは失敗します。

フレーム損失スレッショルド:フレーム損失ス レッショルドは、テストが失敗する前に失われる 可能性のあるフレームの割合です。デフォルトは 0.3%です。フィールドをタップして任意のしきい値 を選択または入力するか、フレームロスに基づく グレーディングを完全に無効にします。

ジッター スレッショルド:ジッターは、フレーム間 の遅延の変動をミリ秒単位で表す指標です。デ フォルトのしきい値は20msです。

遅延スレッショルド:遅延とは、パケットが送信 元からエンドポイントへ、エンドポイントから送信 元へ移動するのにかかる時間をミリ秒単位で表 したものです。デフォルトのしきい値は100msで す。

レイヤ2 オプション

パフォーマンステストは、**自動テスト 有線プロ** ファイルによって確立された有線テストポートの リンク上で実行されます。そのため、デフォルトで は、リンクを確立した**自動テスト 有線プロファイ** ルの設定で設定されたVLAN IDを使用して、パ フォーマンステストが実行されます。

トランクポートを構成するVLANなど、他のVLANを テストするには、別サービスの**レイヤ2 オプション** を設定し、対応するVLANをテストしてください。

パフォーマンスアプリの設定で**レイヤ2 オプション** を開き、自動テストからのVLAN設定をオーバーラ イドします。

| ≡ レイヤ2オプション                      |   |
|----------------------------------|---|
| オーバライドVLAN ID<br>無効              |   |
| <b>オーバライド VLAN 優先度</b><br>有効     |   |
| VLAN Priority<br>Best Effort (0) |   |
| <b>検証優先度</b><br>有効               | • |

オーバーライドVLAN ID: タップして、VLAN ID番 号を選択または入力します。オーバーライド VLAN ID機能は、フレームに特定のVLAN(例え ば、音声、ビデオ、データ用に使用されるVLAN) をタグ付けします。オーバーライドVLAN IDが有 効でない場合、VLANは有線テストポートに使用 される値に設定されます。

オーバーライド VLAN 優先度:トグルボタンをタッ プして有効にします。デフォルトでは、VLANの優 先順位はBest Effort(0)に設定されています。こ の設定は、特定のタイプのトラフィックストリームを シミュレートするために使用します。オーバーライ ド VLAN 優先度が有効でない場合、VLANプライ オリティは有線テストポートに使用される値に設定 されます。

VLAN Priority:この設定は、上記のオーバーライ ド VLAN 優先度の設定が有効である場合にのみ 表示されます。タップしてVLAN Priorityを選択しま す。

検証優先度:トグルボタンをタップすると、

EtherScopeが選択したVLANの優先順位を検証す ることができます。検証優先度オプションを有効に すると、EtherScopeは受信したパケットをチェック し、優先順位フィールドが送信元から宛先まで維 持されていることを確認します。変更されている場 合、パケットは損失としてカウントされ、フレーム損 失の測定に含まれます。

#### レイヤ3 オプション

レイヤ3オプションは、ネットワーク上で QoS(Quality of Service)をテストする際に便利で す。DSCP優先度やIP優先度を変えて最大4つの サービスを作成し、

### 優先度の高いストリームでロスが発生しないか検 証することが可能です。

| ≡ レイヤ3オプション                     |  |
|---------------------------------|--|
| UDP Port<br>3842 (netally-perf) |  |
| QoS<br>TOS With DSCP            |  |
| <b>DSCP</b><br>デフォルト (0)        |  |
| <b>QoS検証</b><br>無効              |  |

UDP Port: UDP Portをタップして、特定のUDP ポート番号を入力します。これは、ビデオ、音声、 バックアップデータなどの特定の用途に予約され たポートで優先されたトラフィックをシミュレートし たり、ファイアウォールで許可されたポートに一致 させたりするのに役立ちます。

QoS: ネットワークで使用する手法を選択します: TOS With DSCP(Type of Service with Differentiated Services Code Point)またはTOS With IP Precedence(legacy)。次に、以下の設定 を使用して優先順位を構成します。 DSCP:このフィールドは、上記の設定でTOS With DSCPが選択されている場合のみ有効です。 DSCP制御を使用すると、生成されたトラフィックの 分類を変更することで優先度を指定することがで きます。これは、6ビットのフィールドであり、デフォ ルト値のゼロは、"Best Effort"を指定します。 フィールドをタップして、別のDSCPを選択します。

IP プレシデンス:このフィールドは、TOS With IP Precedenceが選択されている場合にのみ利用可 能です。フィールドをタップして、デフォルトの Routine (0)以外のIP プレシデンスを選択します。

IP プレシデンス タイプ: このフィールドは、TOS With IP Precedenceが選択されている場合にのみ 利用可能です。フィールドをタップして、デフォルト のNormal(0)以外のプレシデンス タイプを選択し ます。

QoS検証:この設定を有効にすると、EtherScope は受信したパケットをチェックし、ルート全体でQoS フィールドが維持されていることを確認しま す。QoSフィールドが変更されている場合、パケッ トは損失としてカウントされます。

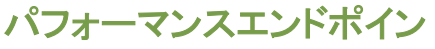

# トの設定

EtherScope nXGは、以下のいずれかのエンドポ イントに対してパフォーマンステストを実行する ことができます:

- 他のEtherScope nXG (ピア)
- OneTouch 10G(ピア)※サポート終了
- LinkRunner G2またはLinkRunner AT (リフレクタ)※(2000のみ)
- NPT Reflector Software (リフレクタ)

LinkRunnerシリーズの詳細、および無料のPCア プリケーションNPT Reflectorのダウンロードに ついては、本項の4ページをご覧ください。

### EtherScope パフォーマンス ピア

EtherScope nXGをパフォーマンス ピアとして実 行するには、パフォーマンス ピアの実行のト ピックを参照してください。

## OneTouch 10G パフォーマンス ピア (<mark>サポート終了</mark>)

| BASIC*       | IneTouch AT 10G           |
|--------------|---------------------------|
|              | RFORMANCE PEER            |
| 100%         | Utilization<br>Rx <0.01 % |
| 10%          | Tx 0.00 %                 |
| 1%<br>0%     |                           |
| Address      |                           |
| Link         | 1 Gb FDx                  |
| IPv4         | 166.166.166.22 / 23       |
| Port         | 3842                      |
| MAC          | NetSct:00c017-c30940      |
| Connections  | 5                         |
| Last Peer    |                           |
| Connected Pe | er                        |

以下の手順に従って、OneTouch 10G パフォーマ ンス ピアをセットアップします:

 OneTouchが上部のRJ-45またはファイバー テストポートを介してアクティブなネットワーク に接続され、AC電源に接続されていることを 確認してください。

- ユニットの電源が入った状態で、ホーム画面 「TOOLS」アイコン でをタップします。
- 「TOOLS」メニューで、「Testing Tools」> 「Performance Peer」を選択します。
- デフォルトの3842以外であれば、適切なUDP ポート番号を選択します。
   NOTE: エンドポイントに設定するポート番号 は、送信元EtherScopeで使用するポート番 号と一致する必要があります。
- 「Enable AutoStart」をオンにすると、 OneTouchの電源が入ったときにパフォーマ ンスピア機能が自動で開始されるようになり ます。
- STARTボタンをタップします。パフォーマンス ピア画面が表示され、ネットワークリンクが自 動的に確立されます。
- 画面上にピアのIPv4アドレスが表示されます。このアドレスをEtherScope nXGのパ フォーマンステストのサービス設定にあるエンドポイント・デバイス画面に入力します。

## LinkRunner G2 リフレクタ

| ← リフレクター  |                   |   |
|-----------|-------------------|---|
| IPアドレス:   | 192.168.3.23      |   |
| MACアドレス:  | 00:c0:17:c5:03:2a |   |
| パケット・タイプ: | MAC+NetAlly       | - |
| スワップ:     | MAC+IP            | - |

LinkRunner G2 リフレクタの設定手順は以下にな ります:

- LinkRunnerが上部のRJ-45またはファイバー テストポートを介してアクティブなネットワーク に接続され、AC電源に接続されていることを 確認します。
- 画面下部のNetAllyロゴ 
   をタップして、
   LinkRunner G2テストアプリケーションを起動します。

- テストアプリ画面で、メニューボタンをタップ して左側のナビゲーションドロワー 開きます。
- 4. リフレクタ □ ← Reflector を選択します。
- 必要に応じて、パケット・タイプとスワップの 設定を行います。デフォルトの設定である、 パケット・タイプ: MAC + NetAlly、MAC + IP はネットワーク上の不要なトラフィックを回 避するために推奨されます。
- LinkRunner G2 リフレクタがIPアドレスを取 得したら、右下のフローティングアクションボ タン(FAB) をタップしてリフレクタを起動 します。
- 画面上部にリフレクタのIPアドレスが表示されます。このアドレスは、EtherScope nXGのパフォーマンステストサービス設定のエンドポイント・デバイス画面で入力します。

LinkRunner G2 リフレクタ機能の詳細について は、**LinkRunner G2 ユーザーガイド**を参照してく ださい。

## LinkRunner AT リフレクタ(2000のみ)

| 📋 🚓            | Reflector  |          |  |
|----------------|------------|----------|--|
| IP Address:    | 192.168.00 | 01.090   |  |
| MAC Address:   | 00-C0-17-E | 36-86-0C |  |
| Packet Type:   | MAC+NetA   | lly      |  |
| Swap:          | MAC+IP     |          |  |
| Reflector Mode |            |          |  |
| c ć            | 1000       |          |  |
| Configure      | - FDx 🐓    | Start    |  |

以下の手順で、LinkRunner AT(2000のみ) リフ レクタを設定します:

- LinkRunnerがRJ-45またはファイバーテスト ポートを介してアクティブなネットワークに接 続され、AC電源に接続されていることを確 認します。
- 2. ホーム画面で、ツールを選択します。
- 基本設定 > 電源の管理で、自動オフの チェックが外れていることを確認し、テスト中 に本機の電源が落ちることを防ぎます。変更 した設定を保存します。
- ツールメニューからリフレクターを選択します。

- リフレクター画面で、必要に応じて、パケット・ タイプと入れ替えの設定を行います。デフォ ルトの設定である、パケット・タイプ: MAC + NetAlly、入れ替え: MAC + IPはネットワーク 上の不要なトラフィックを回避するために推 奨されます。
- 変更した設定を適用するには、保存を選択します。
- 開始(F2)を選択し、リフレクターを実行します。
- 画面上部にリフレクタのIPアドレスが表示されます。Ether-Scope nXGのパフォーマンステストサービス設定のエンドポイント・デバイス画面で入力します。

LinkRunner AT リフレクター機能の詳細につい ては、LinkRunner AT ユーザーマニュアルを参 照してください。

### NPT Reflector Software

|                                                                | Help | About |
|----------------------------------------------------------------|------|-------|
|                                                                |      |       |
|                                                                |      |       |
| Intel® Dual Band Wireless-AC 7260                              |      |       |
|                                                                |      |       |
| Wi-Fi Media Disconnected                                       |      |       |
| Enable Reflection                                              |      |       |
|                                                                |      |       |
|                                                                |      |       |
| Intel® Ethomat Comparison 1040 LM                              |      |       |
| Inter® Ethemet Connection 1216-LW                              |      |       |
| 133.153.157.118                                                |      |       |
| Ethernet                                                       |      |       |
| Enable Reflection                                              |      |       |
|                                                                |      |       |
|                                                                |      |       |
| Microsoft Wi-Fi Direct Virtual Adapter                         |      |       |
|                                                                |      |       |
|                                                                |      | it 👘  |
| Closing this window will stop reflection on the selected ports |      |       |

以下の手順で、NPT Reflector PCアプリケー ションをセットアップします:

- <u>https://www.netally.com/products/</u> <u>etherscopenxg/</u>から、無料のNPT Reflector ソフトウェアをダウンロードします。 Documentsから下部にあるSoftwareのNPT Reflector Software Downloadからダウン ロードできます。
- .exeファイルを実行して、リフレクタをPCにインストールします。
- 3. Reflectorアプリケーションを開きます。

アプリケーションを開くと、利用可能なネット ワークインターフェイスとそのリンク状態が自 動的に検出されます。

- パフォーマンステストのリフレクタ・エンドポイントとして使用する各ネットワークインターフェイスのEnable Reflectionの横のボックスをチェックします。
- パフォーマンステスト中は、PC上でアプリケー ションウィンドウを開いたままにしてください。
- EtherScope nXGのパフォーマンステストサー ビス設定のエンドポイント・デバイス画面に、 テストしたいインターフェースのIPアドレスを入 力します。

# パフォーマンステストの実行

実行する前に以下のことに注意してください:

- パフォーマンステストは、有線テストポート(上部のRJ-45またはファイバーポート)からのみ 実行でき、ポートにリンクを確立するには、自 動テスト Wired Profile成功後に接続される必要があります。「有線テストポートのリンクなし」、「エンドポイントがありません」などのステータメッセージが表示され、ネットワーク接続が有効な場合は、自動テストにアクセスしてWired Profileを実行し、接続のトラブルシュートを行ってください。
- 設定されたすべてのパフォーマンステストサービスは、同時にテストされます。1つのサービスがテストのしきい値を満たさない場合、テスト全体が失敗します。
- 一度に実行できるサービスは8つまでです。パフォーマンス設定で9つ以上のサービスを選択した場合、"有効化されたサービスが多すぎます(56)"というステータスメッセージが表示され、テストは失敗します。

 新しく設定されたサービスは、開始をタップ するまで、パフォーマンステストのメイン画 面に表示されない場合があります。

設定したパフォーマンステストを実行するに は、パフォーマンスのメイン画面の開始をタッ プします。

### パフォーマンステスト結果

| ≡ パファ                                                                                                    | +ーマンス      |     | 開始    | \$    | : |
|----------------------------------------------------------------------------------------------------|------------|-----|-------|-------|---|
| ぜいのでは、     ぜいのでは、     むのかのでは、     ひのでは、     むのかのでは、     ひのかのでは、     ひのののでは、     ひのののでは、     ひのののでは、     ひのののでは、     ひのののでは、 | est        |     |       |       |   |
|                                                                                                    | スループット     | ロス  | レイテンシ | ジッタ   |   |
| ♠ 1 - PC NF                                                                                                    | PT Refleco | r   |       |       | > |
|                                                                                                    | 1.000 Mbps | 0 % | 64 us | 30 us |   |
| 📌 2 - Ethers                                                                                                    | Scope Peer | r   |       |       | > |
| 1                                                                                                    | 1.000 Mbps | 0 % | 19 us | <1 us |   |
| +                                                                                                    | 1.000 Mbps | 0 % | 19 us | <1 us |   |
| 9 3 - LRAT                                                                                                    | 2000       |     |       |       | > |
|                                                                                                    | 1.000 Mbps | 0 % | 14 us | <1 us |   |

リフレクタ エンドポイントのみを使用 し、EtherScope nXG Peerで v1.2 以降のソフト ウェアを実行し、テスト時間が4時間以内の場合、 パフォーマンス結果は5秒ごとに更新されます。10 秒のテストを実行している場合、すべての結果は 10秒後に表示されます。それ以外の場合は、30 秒ごとに結果が更新されます。

パフォーマンステストの結果は、カードで表示され ます。一番上のカードには、テストの期間とステー タスが表示されます。

**継続時間**:パフォーマンス設定で選択したテスト 時間

開始: テスト開始時間

**ステータス**:エラーメッセージを含む現在のテスト 状況

下の各カードは、設定されたサービスに対応し、 スループット、ロス(損失)、レイテンシ(遅延)、ジッ タのアップ、ダウン、またはラウンドトリップの測定 値を表示します。ピアエンドポイントはアップスト リームとダウンストリームの測定値を返すことが できますが、リフレクタはラウンドトリップの測定値 しか提供しないことをご認識ください。

サービスカードをタップすると、詳細が表示されます。

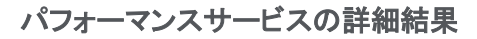

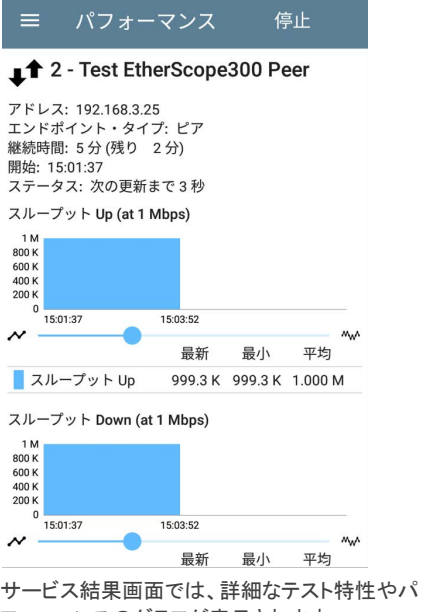

フォーマンスのグラフが表示されます。

### アドレス:エンドポイントのIPアドレス

### エンドポイント・タイプ:ピアまたはリフレクタ

**ステータス**:エラーメッセージを含む現在のテスト 状況

### 詳細結果からテストを実行

画面上部の**開始**をタップすると、詳細結果画面か らパフォーマンステストを再実行することができま す。これにより、表示中のサービスについての み、パフォーマンステストを繰り返し実行できま す。

### スループット、ロス(損失)、レイテンシ(遅 延)、 ジッタのグラフ

このセクションで説明するグラフは、テストが実行 されている限り、5秒または30秒ごとに更新されま す。グラフは、テスト期間中(最大24時間)のデー タを保存・表示します。

ピア エンドポイントでは、スループット、フレーム ロス、レイテンシ、ジッタについて、アップとダウン で別々のグラフ(下図)を表示し、リフレクタ エンド ポイントでは、それぞれのラウンドトリップ測定値 を1つ表示します。

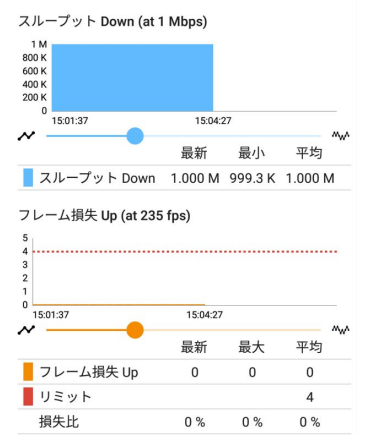

各グラフをタッチして左右にドラッグ(またはスワ イプ)すると時間が前後し、ダブルタップまたはス ライダーを動かすとズームイン・ズームアウトしま す。グラフのズームコントロールの概要について は、「トレンドグラフ」のトピックを参照してください。

### グラフの凡例

各グラフの下には、異なる測定値に対応する色 の意味を示す凡例が表示されています。 各グラフに表示される**リミット値**は、対応するサー ビス設定から設定されたしきい値です。リミットを 外れた測定値は、失敗した測定値の横に赤い点 が表示されます。上の画像では、フレーム損失 Upがリミットを上回ったため、テストが失敗してい ます。

表には、最新、最大、平均の測定値も表示されま す。最新の列には、最後のインターバル(5秒また は30秒)からの測定値が含まれます。最小、最 大、平均の列は、テスト期間中に収集された累積 測定値を示します。

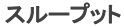

スループット Up (at 1 Mbps)

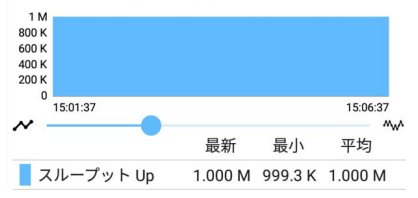

スループット (Up/Down) (目標レート): スルー プットとは、送信したフレーム数と受信したフレー ム数に基づいて測定されたビットレートのことで す。

パフォーマンス設定で設定した目標レートは、ス ループットの見出しの横に括弧付きで表示され ます。上の画像では、設定された目標レートは 1Mbpsです。

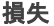

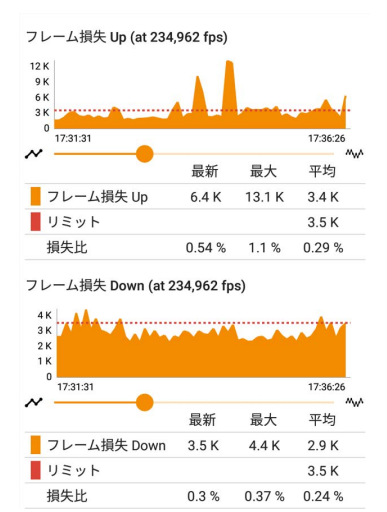

**フレーム損失 (Up/Down)**:フレーム損失は、送 信フレーム数から受信フレーム数を差し引いた 値で定量化されます。

**リミット**:これは、1つのインターバルのフレーム 損失しきい値です。 サービスのフレーム損失スレッショルド、フレー ム・サイズ、バンド幅の設定から計算されます。 リミットは、グラフ上に水平な赤い点線で表示さ れます(測定値がリミットの値に十分近く、グラフ に表示される場合)。

**損失比** : 総フレーム数のうち、失われたフレー ムの割合

NOTE (10Gレート パフォーマンステスト用): インパルスノイズとも呼ばれる低レベルの静 電気放電(ESD)や低電力の電気的高速過渡 現象(EFT)イベントは、ノイズマージンが少な い新しい高速データリンクに干渉することがあ ります。これらのイベントには、人の衣服から の静電気や、電化製品や電動機器からの干 渉が含まれる可能性があります。10Gのフル ラインレートテストを実行すると、ESDやEFTイ ベントによって、周期的なスパイクや、フレー ム損失グラフ上で解消されるスパイクが発生 することがあります。

遅延(レイテンシ)

遅延 Down

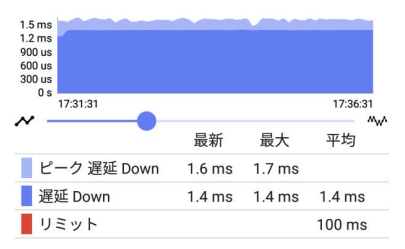

**遅延 (Up/Down)**: 遅延とは、パケットが送信元か らエンドポイントへ、またはエンドポイントから送信 元へ移動するのにかかる時間(ミリ秒単位)のこと です。遅延は、各インターバルで測定された数千 の遅延の平均値で計算されます。片道遅延の測 定値は、実際にはラウンドトリップ測定値を2で 割ったものです。

ピーク遅延:測定された最も高い遅延を示しま す。最新の欄には、最後のテスト間隔からのピー ク遅延が表示され、最大には、テスト全体で測定 された最も高い遅延が表示されます。

リミット:パフォーマンスアプリの設定にある遅延 スレッショルドにあたります。

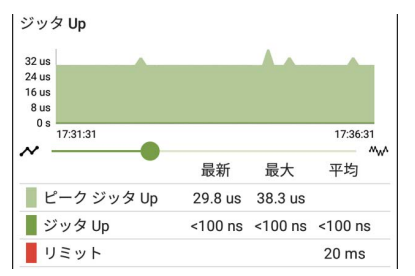

**ジッタ (Up/Down)**: ジッタとは、フレーム間遅延 の変動をミリ秒単位で表したものです。

ピーク ジッタ:測定されたジッタの最高値。最新 の欄は、最後のテスト間隔からのピークジッタを 示し、最大は、テスト全体で測定された最も高い ジッタを示します。

**リミット** : パフォーマンスアプリの設定にある**ジッ ター スレッショルド**です。

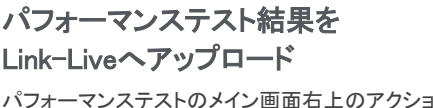

バフォーマンステストのメイン画面右上のアクショ ンオーバーフローアイコン: Live**へアップロード**を選択すると、

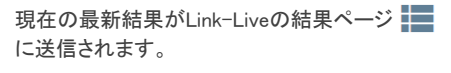

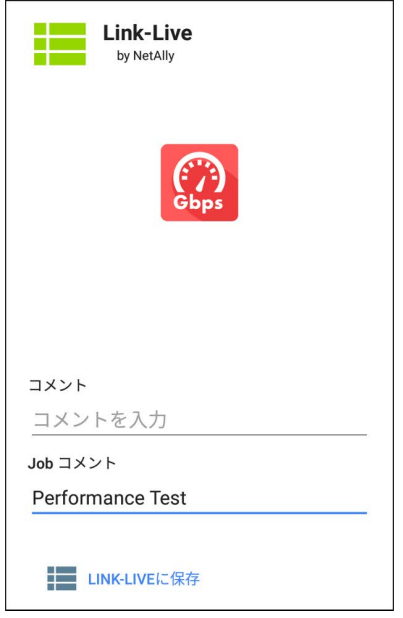

また、グラフを含むサービス結果画面の画像ファ イルをLink-Liveにアップロードし、主なテスト結 果に添付することも可能です。 パフォーマンステストのメイン画面から、サービス カードをタップしてサービス詳細結果を表示し、 画面右上のアクションオーバーフローアイコン をタップして、**グラフをLink-Liveへアップロード**を 選択します。

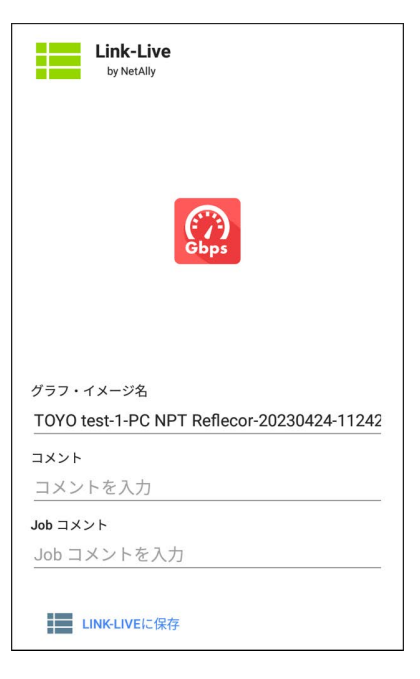

# パフォーマンス ピアの実行

EtherScope nXGは、制御する送信元デバイスと してパフォーマンステストを実行するだけでなく、 別のEtherScope nXGまたはLinkRunner 10Gを送 信元およびコントローラーとして動作させるピアと して動作することも可能です。

EtherScopeパフォーマンス ピアにアクセスするに は、パフォーマンスアプリのメニューボタン ラップして、**パフォーマンス ピア**を選択します。

| ≡ パフォーマンス    | 開始 🌣                  |
|--------------|-----------------------|
| 🔋 パフォーマンス ピア |                       |
| <br>ステータス:   |                       |
| 使用率          |                       |
| Rx           |                       |
| Tx           | -                     |
| アドレス         |                       |
| リンク          | 1G/FDx                |
| IP アドレス      | 192.168.3.25/24       |
| ポート          | 3842 (netally-perf)   |
| MAC          | NetAlly:00c017-532bb0 |

接続

パフォーマンス ピア機能を実行するには、有線テ ストポートがリンクされている(自動テスト Wired Profileを実行する)必要があります。ポートがリン クされていない場合、"有線テストポートのリンクな し<sup>~</sup>というステータスメッセージが表示されます。

### パフォーマンス ピアの設定

パフォーマンス ピア機能の設定は、**通信 UDP** ポートのみです。

パフォーマンスピア画面の設定ボタンをタップし て、ポート番号を変更します。NetAllyのパフォーマ ンステストポートのデフォルトは3842です。

NOTE:ここで入力するUDPポート番号は、 送信元機器が使用するポート番号と一致させる必要があります。

## ピアの実行

パフォーマンス ピア画面の開始をタップしてピ アを開始します。

| ≡ パフォーマン?  | スタインを行いた。             |
|------------|-----------------------|
| 🖏 パフォーマンス  | ピア                    |
| ステータス: 実行中 |                       |
| 使用率        |                       |
| Rx         | 99.56 %               |
| Tx         | 100 %                 |
| アドレス       |                       |
| リンク        | 1G/FDx                |
| IP アドレス    | 192.168.3.25/24       |
| ポート        | 3842 (netally-perf)   |
| MAC        | NetAlly:00c017-532bb0 |
| 接続         |                       |
| 前回のピア      | 192.168.3.22          |
| ピアに接続      | 192.168.3.22          |
| 残り時間       | 4分53秒                 |

画面には、テストが実行されている間、リアルタ イムのステータス、使用率、レートが表示されま す。

ステータス:ピアの現在のステータス

#### 使用率

Rx:リンク速度の受信率 Tx:リンク速度の送信割合

#### アドレス

**リンク**:確立された有線テストポート接続のリンク速度とデュプレックス

### IP アドレス:送信元デバイスに入力する EtherScopeのアドレス

ポート: UDP ピアで使用している通信ポート

MAC: EtherScopeのMACアドレス

#### 接続

前回のピア: EtherScopeに接続されていた前 のピアのアドレス

ピアに接続: EtherScopeに現在接続されてい るピアのアドレス

残り時間:現在のテストの残り時間